## ページ番号がうまくいかない場合

ページ番号を振りなおしたいけどうまくいかないなど、ページ番号が思いどおりにならないときは、設定したペ ージ番号をリセットし、設定しなおすといいかもしれません。以下を試してみてください。

## ◆ 開始番号を解除する

1) [デザイン]タブ→[ページ番号]→[ページ番号の書式設定]の順にクリックします

| [デザイン]タブは、本文                                  | のヘッダーかフッタ       | ーの部分をクリック                                     | すると出てきます                                                                                             |                               |
|-----------------------------------------------|-----------------|-----------------------------------------------|----------------------------------------------------------------------------------------------------|-------------------------------|
| ② <b>クリック</b><br>ファイル ホーム 挿ス テサイン レイアウト #3    | Þörga 🗠         | ヘッダー/フッター ツール / ①クリ<br>デザイン ♀ 実行したい           | <b>リック</b><br>作業を入力してください                                                                            |                               |
|                                               |                 | <ul> <li>              ← 先頭ページのみ別指定</li></ul> | <ul> <li>□・上からのへッダー位置: 15 mm :</li> <li>□・下からのフッター位置: 17.5 mm :</li> <li>□・整列タブの挿入<br/>位医</li> </ul> | ×<br>ヘッダーとフッター<br>を閉じる<br>閉じる |
|                                               | 8 6 4 2 2 4 6 8 | 10 12 14 16 18 2 <u>9</u> 22 24               | 26 28 30 32 34 36 38 4                                                                               | 0 <u>,</u> 42 44 46           |
| - E (日) · · · · · · · · · · · · · · · · · · · | لي              |                                               |                                                                                                    |                               |
| -<br>☆ ページ番号の書式設定(E)                          | ب<br>له         |                                               |                                                                                                    |                               |
| □ □ ページ番号の削除( <u>R</u> )                      | نه              |                                               |                                                                                                    |                               |
|                                               | پ<br>س          |                                               |                                                                                                    |                               |
| 3709                                          | <b>7</b>        |                                               |                                                                                                    |                               |
| -                                             | ÷<br>v          |                                               |                                                                                                    |                               |
| -                                             | له              | セクション区切り (次のページから新しいセ                         | クション)                                                                                                |                               |
| ~                                             | フッター -ヤカミュン 1-  |                                               |                                                                                                    |                               |
| -                                             |                 | 2+-                                           |                                                                                                    |                               |
|                                               | له              |                                               |                                                                                                    |                               |
| -<br>*                                        |                 |                                               |                                                                                                    |                               |
| -<br>-                                        |                 |                                               |                                                                                                    |                               |

## 2) [前のセクションから継続]を選択します

ページ数とページ番号が同じになります。

| ページ番号の書式            | ?         | ×        |
|---------------------|-----------|----------|
| 番号書式(E): 1, 2, 3, … |           | $\sim$   |
| □ 章番号を含める(N)        |           |          |
| 章タイトルのスタイル(P):      | 見出し 1     | $\sim$   |
| 区切り文字(E):           | - (ハイフン)  | $\sim$   |
| 例:                  | 1-1、1-/   |          |
| 連続番号                | 1         | チェックをつける |
| ● 前のセクションから継続(      | <u>c)</u> |          |
| ○開始番号( <u>A</u> ):  | ÷         | ②クリック    |
|                     |           |          |
| ОК                  | : +7>     | 121L     |

※次のページへ続きます

- ♦ セクション区切りを削除する
  - 1) [表示]タブ→[下書き]の順にクリックします

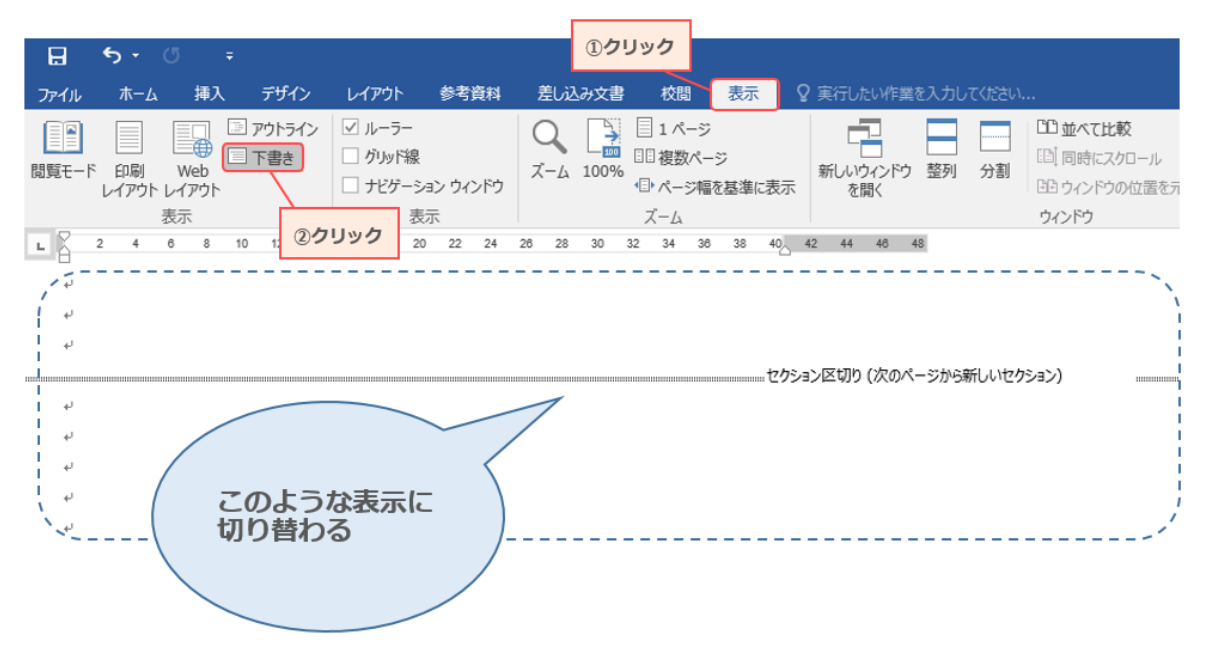

2) 削除したいセクションを選択し、[Delete]キーを押します セクション区切りが削除され、セクション毎で指定していたページ番号の設定も無効になります。

|            | <b>€</b> •        | ÷ ې                     |                  |                                                             |                                                   |                                      |                               |             |                                                          |
|------------|-------------------|-------------------------|------------------|-------------------------------------------------------------|---------------------------------------------------|--------------------------------------|-------------------------------|-------------|----------------------------------------------------------|
| ファイル       | ホーム               | 挿入                      | デザイン             | レイアウト                                                       | 参考資料                                              | 差し込み文                                | 書 校閲                          | 表示          | ♀ 操作アシスト                                                 |
| []<br>閲覧モー | ド 印刷<br>レイアウト     | Web<br>レイアウト            | アウトライン<br>下書き    | <ul> <li>✓ ルーラー</li> <li>」 グリッド線</li> <li>」 ナビゲー</li> </ul> | ארט לבי                                           | <b>С</b><br><i>х</i> -4 100          | ■ 1 ページ<br>■ 目 複数ペー<br>● ページ幅 | ジ<br>を基準に表示 | <ul> <li>記 新しいウィン</li> <li>記 整列</li> <li>記 分割</li> </ul> |
| 4<br>4     | 本文(<br>カー)<br>矢印( | の左側 (こ<br>ソルを持っ<br>に変わる | の辺り) に<br>てくると   | 18 2                                                        | 表示<br>0 22 24                                     | 26 28 30                             | ズーム<br>32 34 36               | 38 40       | 42 44 48 4                                               |
| S.         |                   |                         |                  |                                                             | セクション区                                            | づり (次のページ                            | から新しいセクシ                      | ∃))         |                                                          |
|            |                   |                         | 削除<br>合わ<br>Dele | したいセク<br>せ、クリッ<br>そのま<br>stete                              | ション区切<br>クして選択<br>ま Delete <sup>:</sup><br>ていたセク: | りにマウスボ<br>した状態にす<br>キーを押すと<br>ションが削除 | インターを<br>る。<br>される。           |             |                                                          |

3) [表示]タブ→[印刷レイアウト]の順にクリックし、元の編集画面に戻します

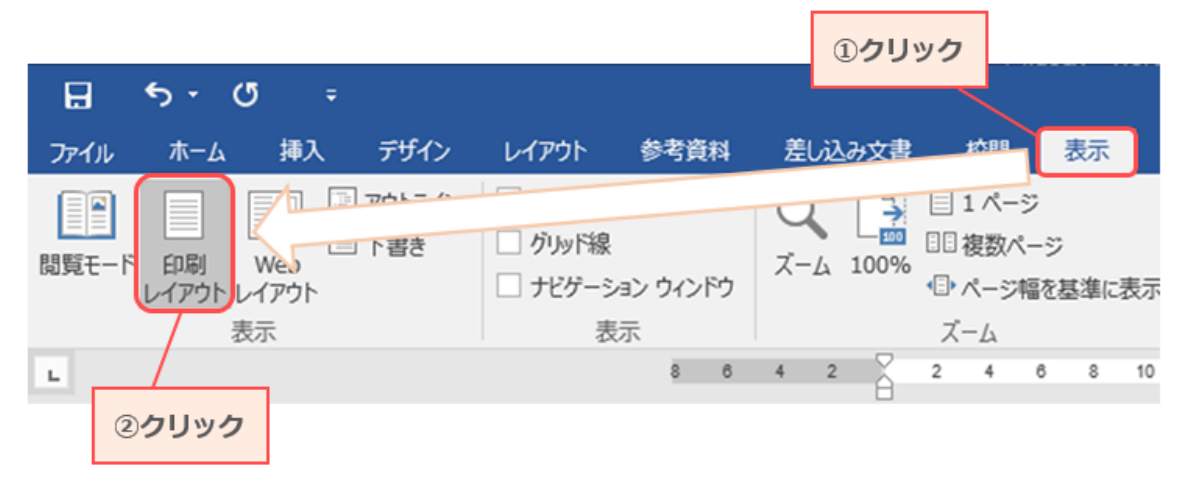

◆ 先頭ページのみ別指定を解除する

[デザイン]タブ→[先頭ページのみ別指定]のチェックを外します(下図と同じ状態にする)

[デザイン]タブは、本文のヘッダーかフッターの部分をクリックすると出てきます

解除すると、先頭ページにページ番号が表示されます。

| 日     | ∙ ত                 |    |           |             |      |          | 099          | ック    | ヘッダー     | /フッター ツ |               |       |        |          |       |        |                  |         |       |  |
|-------|---------------------|----|-----------|-------------|------|----------|--------------|-------|----------|---------|---------------|-------|--------|----------|-------|--------|------------------|---------|-------|--|
| ファイノ  | ν π−Δ               | 挿入 | デザイン      | レイアウト       | 参考資料 | 差し込み文書   | 存 校開         | 表示    |          | デザイン    | ♀ 実           | 行したしれ | 27     | Fエックる    | ድዎፓ   |        |                  |         |       |  |
|       | <b>A</b>            |    | <b>B</b>  |             |      |          | <b>-</b>     | 前へ    |          | 一先      | 頭ページのみ別       | 間定    | 二+上力   | いらのヘッダー  | 位置: 1 | 5 mm   | ÷                | 5       | x     |  |
| 0 mti |                     |    | Et avy. k | h / wh IP-W |      | 0        | μ <u>μ</u> μ | R~    |          | - 奇     | 数/偶数ページ       | 別指定   | □ † 下力 | いらのフッターイ | 立置: 1 | 7.5 mm | 1. ‡             | o un ti | k7    |  |
| *     | · 」<br>· · · · 番号 · | 時刻 | 情報▼       | 9199 N=9    | 画像   | 移動       | 移動間間         | うと同じへ | ッダー/フッター | · 🗹 文   | 書内のテキスト       | を表示   | ▶ 整列   | 间タブの挿入   |       |        |                  | を問      | じる    |  |
|       | リダーとフッター            |    |           | 挿入          |      |          | ナビゲー         | ション   |          |         | オプション         |       |        | ť        | 置     |        |                  | 閉       | じる    |  |
| L.    |                     |    |           |             | 8 6  | 4 2      | 2 4          | 6 8   | 10 12    | 14 16   | 18 2 <u>9</u> | 22 24 | 26 28  | 3 30 32  | 34    | 36 38  | 40 <sub>20</sub> | 42      | 44 46 |  |
|       |                     |    |           |             |      | لي<br>لو |              |       |          |         |               |       |        |          |       |        |                  |         |       |  |